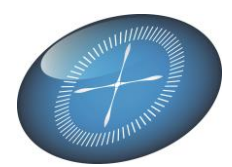

## Manuel d'installation de Snapi<sup>\*</sup>

### Attention :

### A. Installation du Module de Base:

- 1. Téléchargé « SetupSnapi+.zip» .
- 2. Dézipper le fichier où vous le souhaitez.
- 3. Lancez « SetupSnapi.exe » en suivant les indications de l'installeur.

<u>remarque</u> : l'installation du driver Visual FoxPro est optionnelle et destinée aux utilisateurs de Logistics.

- 4. Régler les permissions d'Excel par le centre de confidentialité (Voir pages suivantes)..
- 5. Démarrez Snapi+ par la nouvelle icône installée sur votre bureau.
- 6. Compléter le formulaire de demande d'activation « Demo » et recevez vos codes (Valables 3 jours).
- 7. Ajoutez votre dossier à la bibliothèque.

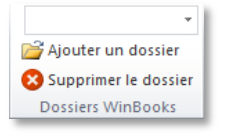

## Snapi+ est opérationnel pour votre dossier.

### B. Réglage de la sécurité Excel :

Par défaut Excel est souvent fortement protégé pour éviter des intrusions. Vous devrez donc signaler à votre Excel que vous souhaitez qu'il exécute les instructions présentes dans le module Snapi+.

Ce module basé sur un fichier Excel est signé numériquement et donc sûr.

Pour faire fonctionner Snapi+, il vous faut donc suivre une procédure de configuration de la Sécurité. Cette configuration, expliquée en fin de document visera à :

- Régler les permissions sur les Macro et ActiveX signés.
- Accepter le certificat produit pour valider le fichier Excel Snapi+
- Enregistrer ce certificat dans le bon 'Magasin'.

Besoin d'informations? Votre revendeur WinBooks ou DatasPilot au 02/385.15.83

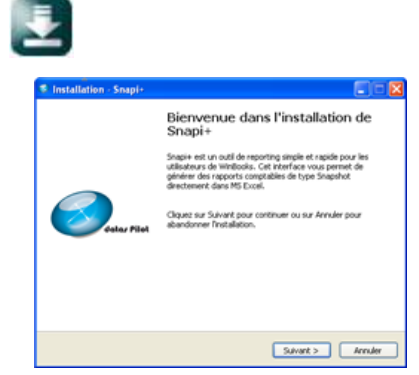

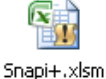

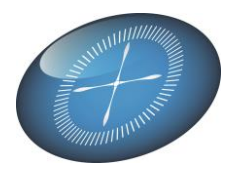

## Adapter la sécurité pour **Snapi**<sup>\*</sup>

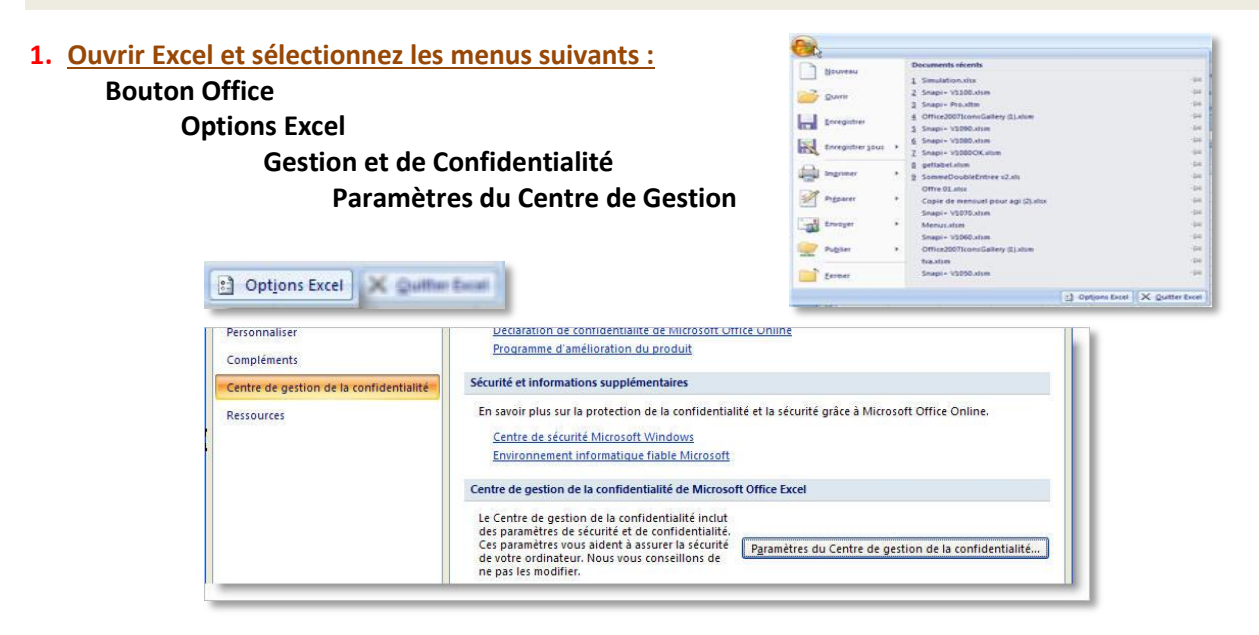

### 2. Dans le centre de gestion de la confidentialité, configurez les paramètres pour les ActiveX et les Macros

| Centre de gestion de la conf                                | identialité                                                                                                    |                            | ? 🗙                                                                                                    |  |
|-------------------------------------------------------------|----------------------------------------------------------------------------------------------------|----------------------------|----------------------------------------------------------------------------------------------------|--|
| Éditeurs approuvés<br>Emplacements approuvés<br>Compléments | Paramètres ActiveX pour toutes les applications Office         Pour les contrôles ActiveX des documents situés dans un emplacement non approuvé :         Désactiver tous les contrôles sans notification         ® Mavertir avant d'a driver les contrôles d'initialisation non sécurisés (UFI) avec des restrictions supplémentaires, ainsi que les contrôles d'initialisation sécurisés (SFI) avec des restrictions minimales         M'avertir avant d'a chiver les contrôles d'initialisation de la confidentialité onter les pestion de la confidentialité |                            |                                                                                                    |  |
| Paramètres ActiveX                                          |                                                                                                    |                            |                                                                                                    |  |
| Paramètres des macros                                       |                                                                                                    |                            |                                                                                                    |  |
| Contenu externe                                             | Mode <u>s</u> ans échec (limit                                                                                                    | Éditeurs approuvés         | Paramètres des macros                                                                                                    |  |
| Options de confidentialité                                  |                                                                                                    | Emplacements approuvés     | Pour les macros des documents situés dans un emplacement non approuvé :                                                        |  |
|                                                             |                                                                                                    | Paramètres ActiveX         | Désactiver toutes les macros avec notification     Désactiver toutes les macros à l'excention des macros signées numériquement |  |
|                                                             |                                                                                                    | Paramètres des macros      | <ul> <li>Activer toutes les macros (non recommandé ; risque d'exécution de code potentiellement dangereux)</li> </ul>          |  |
|                                                             |                                                                                                    | Barre des messages         | Paramètres de macros pour les développeurs                                                                                     |  |
|                                                             |                                                                                                    | Ontions de confidentialité | Accès approuvé au modèle d'objet du projet <u>V</u> BA                                                                         |  |

### 3. Fermer Excel et redémarrer votre fichier Snapi+.xlsm

#### 4. Pour permettre à Snapi+ de fonctionner :

Approuver le certificat SnapShot que nous vous fournissons. Cette demande d'approbation se produira dès l'ouverture de Snapi+.

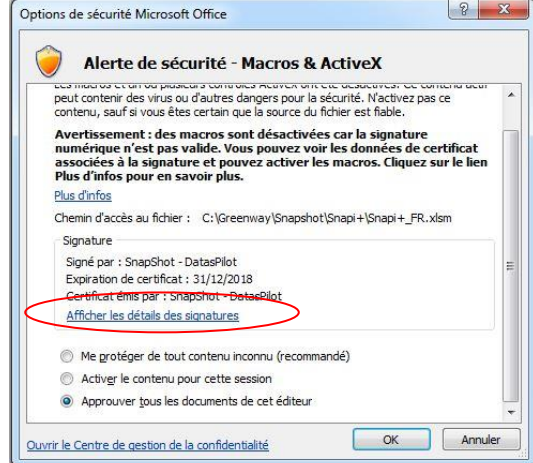

www.dataspilot.be

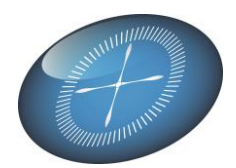

Pour Windows XP : Approuvez l' éditeur. Pour les autres versions de Windows : cliquez sur « Afficher les détails des signatures », puis sur « Afficher le certificat ». Installez le certificat et rangez-le dans le magasin de Certificats « Confiance de l'Entreprise » (ou éventuellements dans « Autorités de certification racines de confiance). *Voir ci-dessous.* 

|                                                                                                    | Certificat 23                                                                                                    |  |
|----------------------------------------------------------------------------------------------------|----------------------------------------------------------------------------------------------------|--|
| Détails de la signature numérique                                                                                                    | Général Détails Chemin d'accès de certification                                                                                                    |  |
| Général Avancé                                                                                                    | Informations sur le certificat                                                                                                    |  |
| Une chaîne de certificats a été traitée mais s'est terminée par<br>un certificat racine qui n'est pas approuvé par le fournisseur<br>d'approbation. Informations sur le signataire Nom : SnapShot - DatasPilot Adresse de<br>messagerie : Non disponible | Vous ne pouvez pas faire confiance à ce certificat<br>racine de l'autorité de certification. Pour activer la<br>confiance, installez ce certificat dans le magasin<br>d'autorités de certification de la racine de confiance. |  |
| Date de Non disponible signature :                                                                                                    | Délivré à : SnapShot - DatasPilot                                                                                                    |  |
| Afficher le certificat                                                                                                    | Délivré par : SnapShot - DatasPilot                                                                                                    |  |
| Nom du signatai Adresse de mes Horodateur                                                                                                    | Valide du 1/01/2013 au 1/01/2019                                                                                                    |  |
| Détails                                                                                                    | Installer le certificat Déclaration de l'émetteur<br>En savoir plus sur les <u>certificats</u>                                                                                                    |  |
| ОК                                                                                                    | ОК                                                                                                    |  |
|                                                                                                    |                                                                                                    |  |
| at Importation de certificat                                                                                                    | Assistant Importation de certificat                                                                                                    |  |
| Bienvenue !                                                                                                    | Magasin de certificats<br>Les magasins de certificats sont des zones système où les certificats sont stockés.                                                                                                    |  |
| Cet Assistant vous aide à copier des certificats, des listes<br>de certificats de confiance et des listes de révocation des<br>certificats depuis votre disque vers un magasin de<br>certificats.                                                        | Windows peut sélectionner automatiquement un magasin de certificats, ou vous<br>pouvez spécifier l'emplacement du certificat.                                                                                                 |  |
| Un certificat, émis par une autorité de certification, est une<br>confirmation de votre identité et contient des informations                                                                                                    | $\odot$ Sélectionner automatiquement le magasin de certificats selon le type de certificat                                                                                                    |  |
| utilisées pour protéger vos données ou établir des<br>connexions réseau sécurisées. Le magasin de certificats                                                                                                    | Placer tous les certificats dans le magasin suivant     Magasin de certificats :                                                                                                    |  |
| est la zone systeme où les tel untats sont conserves.                                                                                                    | Confiance de l'entreprise Parcourir                                                                                                    |  |
| Cliquez sur Suivant pour continuer.                                                                                                    |                                                                                                    |  |
|                                                                                                    | en so yak sur les <u>magasins de cerditicats</u>                                                                                                    |  |
| < Précédent Suivant > Annuler                                                                                                    | < Précédent Suivant > Annuler                                                                                                    |  |
|                                                                                                    |                                                                                                    |  |
| Sélectionner un magasin de certificats                                                                                                    | Rangez le certificat dans le magasin                                                                                                    |  |
| Sélectionnez le magasin de certificats que vous<br>voulez utiliser.                                                                                                    | de Certificats :                                                                                                    |  |
| Personnel<br>Autorités de certification racines de conf<br>Confiance de l'entreprise<br>Autorités de certification intermédiaires                                                                                                    | « Autorités de certification racines de confiance »                                                                                                    |  |
| Éditeurs approuvés                                                                                                    |                                                                                                    |  |
| Afficher les magasins physiques                                                                                                    | Approuvez maintenant tous les                                                                                                    |  |
| OK Annuler                                                                                                    | documents de cet éditeur.                                                                                                    |  |
|                                                                                                    |                                                                                                    |  |

m D

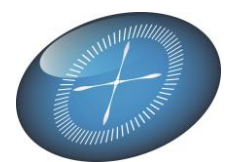

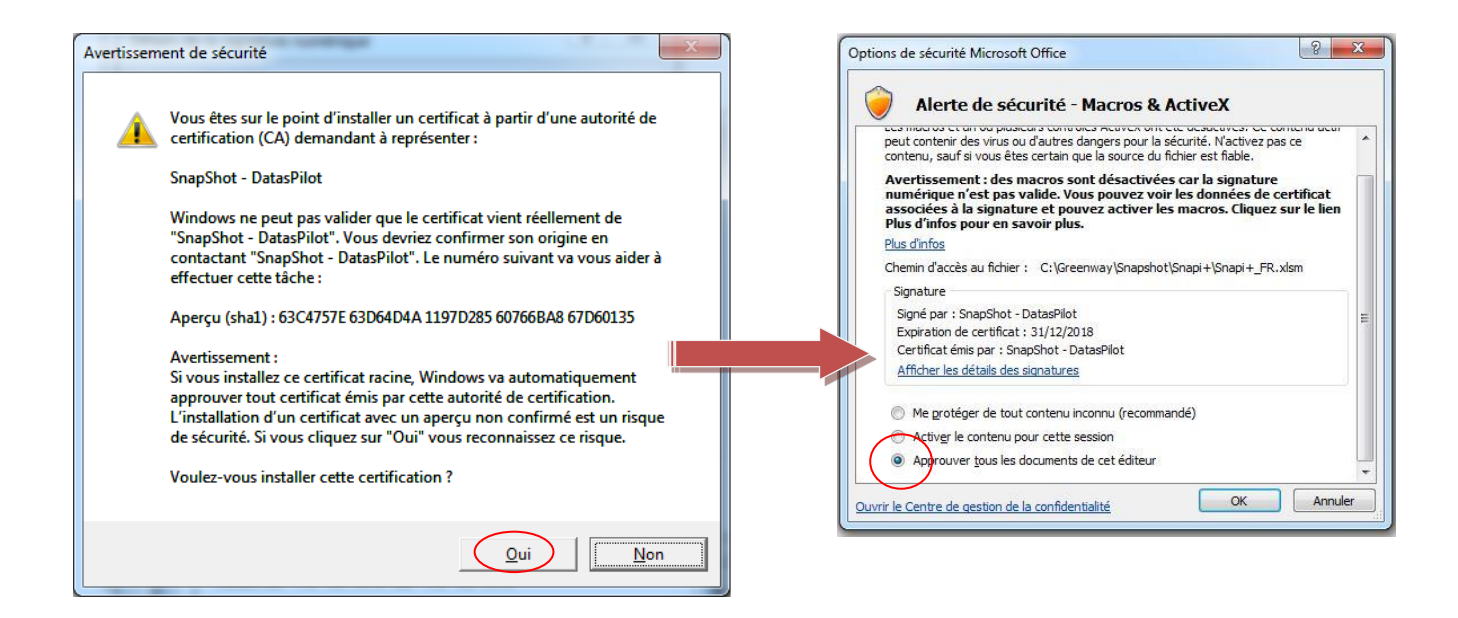

*NB* : Une manière ce contourner le problème est de mettre le répertoire ou se trouve votre fichier Excel Snapi+ (et ses sous-répertoires) dans les emplacements approuvés aps votre application Excel.

### Votre Module Snapi+ est prêt à fonctionner sans mettre en péril votre sécurité.